### Postup pro podání žádosti o poskytnutí peněžních prostředků z rozpočtu SMO

### Program na podporu vzdělávání a talentmanagementu na území SMO pro rok 2020 a 1. čtvrtletí 2021

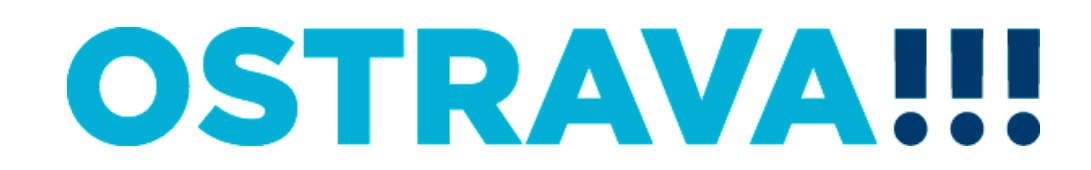

#### Na <u>www.ostrava.cz</u> naleznete v záložce "ÚŘAD" - odkaz "Dotace"

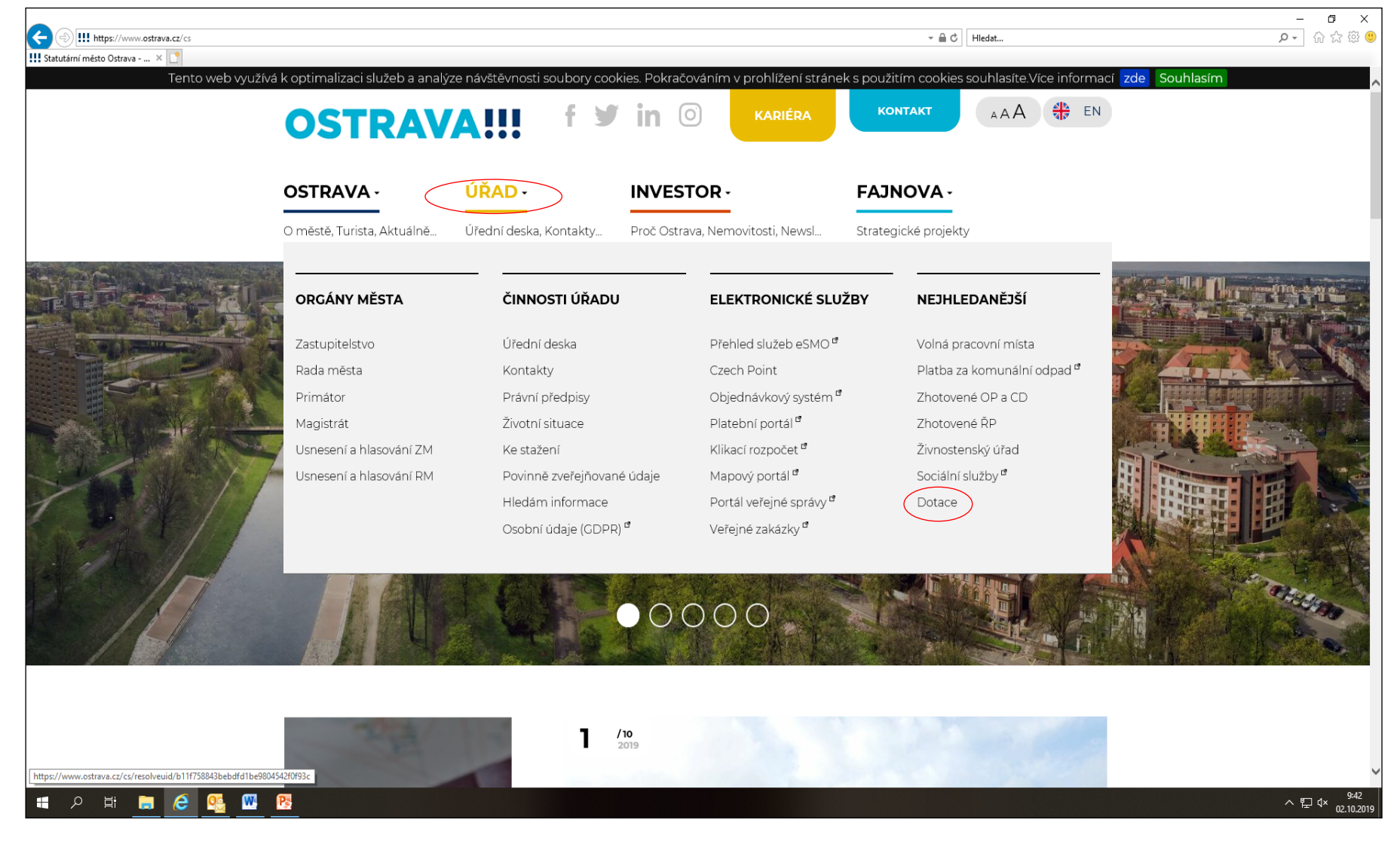

#### Vyberete oblast – 🗗 🗙 P- 🔐 🌣 🙂 ÷ https://www.ostrava.cz/cs/urad/hledam-informace/dotace × 📑 Dotace — Ostrava ÚŘAD -OSTRAVA -INVESTOR -FAJNOVA -Úřední deska, Kontakty... Proč Ostrava, Nemovitosti, Newsl... O městě, Turista, Aktuálně... Strategické projekty A > ÚŘAD > HLEDÁM INFORMACE > DOTACE DOTAČNÍ PORTÁL DOTACE Dotační portál Vyhledávání Informace z provedeného auditu k projektu Oživení, o. s. Kultura Hledej Podpora osob s handicapem Prevence kriminality - transfery Prevence kriminality - účelové dotace Protidrogová prevence Sociální péče/ Školství Tělovýchova a sport Útvar hlavního architekta a stavebního řádu

A 🛱 🔚 🤅 🕵 🔣 B

H

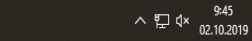

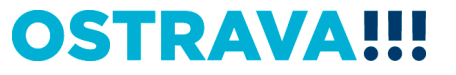

### Vyberete "aktuální výběrové řízení"

| • https://www.ostrava.cz/cs/urad/m | agistrat/odbory-magistratu/skolstvi-a-sportu/informace-o-po                                                       | skytovani-peneznich-prostredku-z-rozpoctu-smo/skolstvi                                                                                                    | /                                                                                                    | ∽ 🗎 C   Hledat                                                                                  | <b>្.</b> ជិវ |
|------------------------------------|----------------------------------------------------------------------------------------------------|----------------------------------------------------------------------------------------------------|----------------------------------------------------------------------------------------------------|-------------------------------------------------------------------------------------------------|---------------|
| Tento we                           | b využívá k optimalizaci služeb a analýz                                                                          | e návštěvnosti soubory cookies. Pokračováním                                                                                                    | n v prohlížení stránek s použití                                                                                        | m cookies souhlasíte.Více informací zde So                                                      | uhlasím       |
|                                    | OSTRAV                                                                                                    | AIII f ¥ in ⊙                                                                                                    |                                                                                                    |                                                                                                 |               |
|                                    | OSTRAVA -                                                                                                    |                                                                                                    |                                                                                                    | OVA -                                                                                           |               |
|                                    | O městě, Turista, Aktuálně…                                                                                       | Úřední deska, Kontakty Proč Ostrava, Ner                                                                                                    | movito <b>r</b> ti, Newsl Strategio                                                                                     | ké projekty                                                                                     |               |
|                                    | 🏶 > ÜRAD > MAGISTRÄT > ODBORY                                                                                     | MAGISTRATU > ODBOR ŠKOLSTVI A SPORTU > INFORMACE O POSKY                                                                                                    | TOVNÍ PENEŽNICH PROSTŘEDKŮ Z ROZPOČTU SI                                                                                | 40 → Skolstvi                                                                                   |               |
|                                    | ARCHIV MĚSTA OSTRAVY                                                                                              | <b>ČΚΟΙ STVÍ</b>                                                                                                    |                                                                                                    |                                                                                                 |               |
|                                    | KANCELÁŘ PRIMÁTORA                                                                                                | SKOLSIVI                                                                                                    |                                                                                                    |                                                                                                 |               |
|                                    | ODBOR DOPRAVNĚ<br>SPRÁVNÍCH ČINNOSTÍ                                                                              | Informace o poskytování peněžníc                                                                                                    | ch prostředků v oblasti ško                                                                                             | lství                                                                                           |               |
|                                    | ODBOR DOPRAVY                                                                                                    | Statutární město Ostrava vyhlašuje na z                                                                                                    | ákladě usnesení zastupitelstva                                                                                          | města č. 0494/ZM1822/8 ze dne                                                                   |               |
|                                    | ODBOR FINANCÍ A ROZPOČTU                                                                                          | 18.9.2019 výběrové řízen <b>Programu na p</b>                                                                                                    | ooskytování peněžních prost                                                                                             | ředků z rozpočtu SMO v oblasti                                                                  |               |
|                                    | ODBOR HOSPODÁŘSKÉ<br>SPRÁVY                                                                                       | (kliknout zde)                                                                                                    |                                                                                                    |                                                                                                 |               |
|                                    | ODBOR INTERNÍHO AUDITU A<br>KONTROLY                                                                              | Statutární město Ostrava vyhlašuje na z<br>18.9.2018. výhrové řízení <b>Programu na</b>                                                                                              | ákladě usnesení zastupitelstva<br>nodnoru vzdělávání a talenti                                                          | města č. 0494/ZM1822/8 ze dne<br>nanagementu na území                                           |               |
|                                    |                                                                                                    |                                                                                                    |                                                                                                    | nanagementa na azemi                                                                            |               |
|                                    | ODBOR INVESTIČNÍ                                                                                                  | statutárníko města Ostravy na rok 20                                                                                                    | 20 a I. ctvrtieti 2021                                                                                                  |                                                                                                 |               |
|                                    | ODBOR INVESTIČNÍ<br>ODBOR KULTURY A<br>VOLNOČASOVÝCH AKTIVIT                                                      | statutárniko města Ostravy na rok 20<br>(kliknout zde)                                                                                                    | 20 a I. ctvrtieti 2021                                                                                                  |                                                                                                 |               |
|                                    | ODBOR INVESTIČNÍ<br>ODBOR KULTURY A<br>VOLNOČASOVÝCH AKTIVIT<br>ODBOR LEGISLATIVNÍ A<br>PRÁVNÍ                    | statutárníko města Ostravy na rok 20<br>(kliknout zde)<br>Statutární město Ostrava vyhlašuje na z<br>06.03.2019 výběrové řízení <b>Programu na</b>                                   | zu a i. ctvrtieti 2021<br>ákladě usnesení zastupitelstva<br>a podporu výuky cizích jazyk                                | města č. 0205/ZM1822/4 ze dne<br><b>ů, rozvoje bilingvní a cizojazyčné</b>                      |               |
|                                    | ODBOR INVESTIČNÍ<br>ODBOR KULTURY A<br>VOLNOČASOVÝCH AKTIVIT<br>ODBOR LEGISLATIVNÍ A<br>PRÁVNÍ<br>ODBOR MAJETKOVÝ | statutárníko města Ostravy na rok 20<br>(kliknout zde)<br>Statutární město Ostrava vyhlašuje na z<br>06.03.2019 výběrové řízení Programu na<br>výuky v mateřských, základních a stře | zu a I. ctvrtieti 2021<br>ákladě usnesení zastupitelstva<br>a podporu výuky cizích jazyk<br>edních školách se sídlem na | města č. 0205/ZM1822/4 ze dne<br>ů, rozvoje bilingvní a cizojazyčné<br>území statutárního města |               |

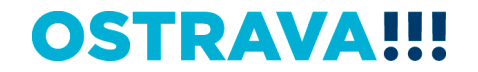

Na této stránce najdete všechny potřebné informace, týkající se dotačního řízení (program, formulář žádosti, povinnou přílohu, odkaz na program 602XML Filler, odkaz na manuál k programu, kontaktní údaje pro metodickou a technickou podporu).

| Informace o poskytování p × |                                            |                                                                                                    | ,      |
|-----------------------------|--------------------------------------------|----------------------------------------------------------------------------------------------------|--------|
|                             | INFORMACE O POSKYTOVÁNÍ PENEŽNÍCH PROSTŘĚ  | EDKŰ NA ROK 2020 V OBLASTI VZDELÁVÁNÍ A TALENTMANAGEMENTU                                                                                                    |        |
|                             |                                            |                                                                                                    |        |
|                             | ARCHIV MESTA OSTRAVY                       | INFORMACE O POSKYTOVÁNÍ                                                                                                    |        |
|                             | KANCELÁŘ PRIMÁTORA                         |                                                                                                    |        |
|                             | ODBOR DOPRAVNĚ<br>SPRÁVNÍCH ČINNOSTÍ       | PENEZNICH PROSTREDKU NA ROK                                                                                                    |        |
|                             | ODBOR DOPRAVY                              | 2020 V OBLASTI VZDĚLÁVÁNÍ A                                                                                                    |        |
|                             | ODBOR FINANCÍ A ROZPOČTU                   | ται εντμανάζεμεντι                                                                                                    |        |
|                             | ODBOR HOSPODÁŘSKÉ<br>SPRÁVY                | TALENTMANAGEMENTO                                                                                                    |        |
|                             | ODBOR INTERNÍHO AUDITU A<br>KONTROLY       | Důležité informace, odkazy, kontakty                                                                                                    |        |
|                             |                                            | Statutární město Ostrava vyhlašuje na základě usnesení zastupitelstva města č.                                                                                                    |        |
|                             |                                            | 0494/ZM1822/8 ze dne 18.9.2019 výběrové řízení Programu na podporu vzdělávání a                                                                                                    |        |
|                             | VOLNOČASOVÝCH AKTIVIT                      | talentmanagementu na území statutárního města Ostravy na rok 2020 a 1. čtvrtletí                                                                                                    |        |
|                             | ODBOR LEGISLATIVNÍ A<br>PRÁVNÍ             | 2021.                                                                                                    |        |
|                             | ODBOR MAJETKOVÝ                            | Lhůta pro podání žádostí je od 21.10.2019 do 1.11.2019.                                                                                                    |        |
|                             | ODBOR OCHRANY ŽIVOTNÍHO<br>PROSTŘEDÍ       | Seminář pro zpracovatele žádostí o poskytnutí peněžních prostředků z rozpočtu SMO v oblasti<br>školství a v oblasti vzdělávání a talentmanagementu se uskuteční ve čtvrtek 10.10.2019 ve 13:00 |        |
|                             | ODBOR PLATOVÝ A<br>PERSONÁLNÍ              | hod., místnost č. 306 (Magistrát města Ostravy, Prokešovo nám. 8).                                                                                                    |        |
|                             | ODBOR PROJEKTŮ IT SLUŽEB<br>A OUTSOURCINGU | <ul> <li>Program na podporu vzdělávání a talentmanagementu na území SMO na rok 2020 a l.čtvrtletí</li> </ul>                                                                                   |        |
|                             | ODBOR SOCIÁLNÍCH VĚCÍ A                    | 2021                                                                                                    |        |
|                             | ZDRAVOTNICTVÍ                              | <ul> <li>Příloha č. 1 - Žádost o poskytnutí peněžních prostředků</li> </ul>                                                                                                    |        |
|                             | ODBOR STRATEGICKÉHO<br>ROZVOJE             | Příloha č. 2 - Čestné prohlášení k podpoře de minimis (povinná příloha k žádosti)                                                                                                    |        |
|                             | M P3                                       | Džilaka ž 7. – Česené azeklážené zerekete a predodnost ženék narodán zerezeteiltőve elektrodziáné a                                                                                            | A 87-4 |

### Pokud zpracováváte žádost prostřednictvím formuláře aplikace EvAgend poprvé je potřeba nainstalovat program <u>602XML Filler</u>

| (=) III https://www.ostrava.cz/cs/urad/magi | strat/odbory-magistratu/skolstvi-a-sportu/informace-o-poskyl                | tovani-peneznich-prostredku-z-rozpoctu-smo/copy_of_informace-o-poskytovani-peneznich-prostredku-na-rok-2016-v-ol 🖛 🖨 🖒 🛛 Hiedat                                          | A ☆ ଊ 🤇 |
|---------------------------------------------|-----------------------------------------------------------------------------|----------------------------------------------------------------------------------------------------|---------|
| Informace o poskytování p 🛛 📘               |                                                                             |                                                                                                    |         |
|                                             | ZDRAVOTNICTVI                                                               | <ul> <li>Příloha č. 1 - Žádost o poskytnutí peněžních prostředků</li> </ul>                                                                                              |         |
|                                             | ODBOR STRATEGICKÉHO<br>ROZVOJE                                              | <ul> <li>Příloha č. 2 - Čestné prohlášení k podpoře de minimis (povinná příloha k žádosti)</li> </ul>                                                                    |         |
|                                             | ODBOR ŠKOLSTVÍ A SPORTU                                                     | <ul> <li>Příloha č. 3 - Čestné prohlášení žadatele o poskytnutí peněžních prostředků v oblasti vzdělávání a<br/>talentmanagementu (povinná příloha k žádosti)</li> </ul> |         |
|                                             | ODDĚLENÍ SPORTU                                                             | <ul> <li>Příloha č. 4 - Návrh vzorové smlouvy k poskytnutí dotace z rozpočtu SMO</li> </ul>                                                                              |         |
|                                             | ODDĚLENÍ ŠKOLSTVÍ                                                           | <ul> <li>Příloha č. 5 - Návrh vzorového sdělení k poskytnutí příspěvku z rozpočtu SMO</li> </ul>                                                                         |         |
|                                             | SEZNAM ŠKOL A ŠKOLSKÝCH<br>ZAŘÍZENÍ                                         | Postup pro podání žádosti                                                                                                    |         |
|                                             | INFORMACE O<br>POSKYTOVÁNÍ PENĚŽNÍCH<br>PROSTŘEDKŮ Z ROZPOČTU               | Postup finančního vypořádání dotace/příspěvku                                                                                                    |         |
|                                             |                                                                             | Formulář finančního vypořádání dotace/příspěvku                                                                                                    |         |
|                                             | INFORMACE O<br>POSKYTOVÁNÍ<br>PENĚŽNÍCH PROSTŘEDKŮ<br>NA ROK 2020 V OBLASTI | ŠABLONA prezentace a průběhu realizace projektu                                                                                                    |         |
|                                             |                                                                             | Kontaktní osoby                                                                                                    |         |
|                                             | ODBOR VEREJNÝCH ZAKAZEK<br>A KAPITÁLOVÝCH ÚČASTÍ                            | Mgr. Izabela Riessová 599 443 340 iriessova@ostrava.cz                                                                                                    |         |
|                                             | ODBOR VNITŘNÍCH VĚCÍ                                                        |                                                                                                    |         |
|                                             | ÚTVAR HLAVNÍHO ARCHITEKTA<br>A STAVEBNÍHO ŘÁDU                              | Odkaz ke stažení a nainstalování programu 602XML Filler                                                                                                    |         |
|                                             | ŽIVNOSTENSKÝ ÚŘAD                                                           | <ul> <li>https://www.602.cz/download/602xml/WIN/software602_form_filler.exe</li> </ul>                                                                                   |         |
|                                             | که به او ماغ، بخ و (                                                        |                                                                                                    |         |
|                                             | vyniedavani                                                                 | Manuál k programu 602 XML Filler                                                                                                    |         |
|                                             |                                                                             | , https://www.602.cz/o-pas/ke_stazeni/aktualpi-produkty/form_fillor/#dokumontooo                                                                                         |         |
|                                             | Hledei                                                                      | · https://www.ooz.cz/o-nas/ke-stazeni/aktualni-produkty/ionn-hile//#dokumentace                                                                                          |         |
|                                             |                                                                             | <ul> <li>navod pro instalaci a práci s 602xml fillerem</li> </ul>                                                                                                    |         |
| 👖 o 🛱 🔚 🥖 🔃                                 | <b>W</b> . <b>P</b>                                                         |                                                                                                    | へ む d×  |

## Po kliknutí na odkaz "Žádost o poskytnutí peněžních prostředků" se Vám objeví následující nabídka. Kliknete na <u>Uložit</u>.

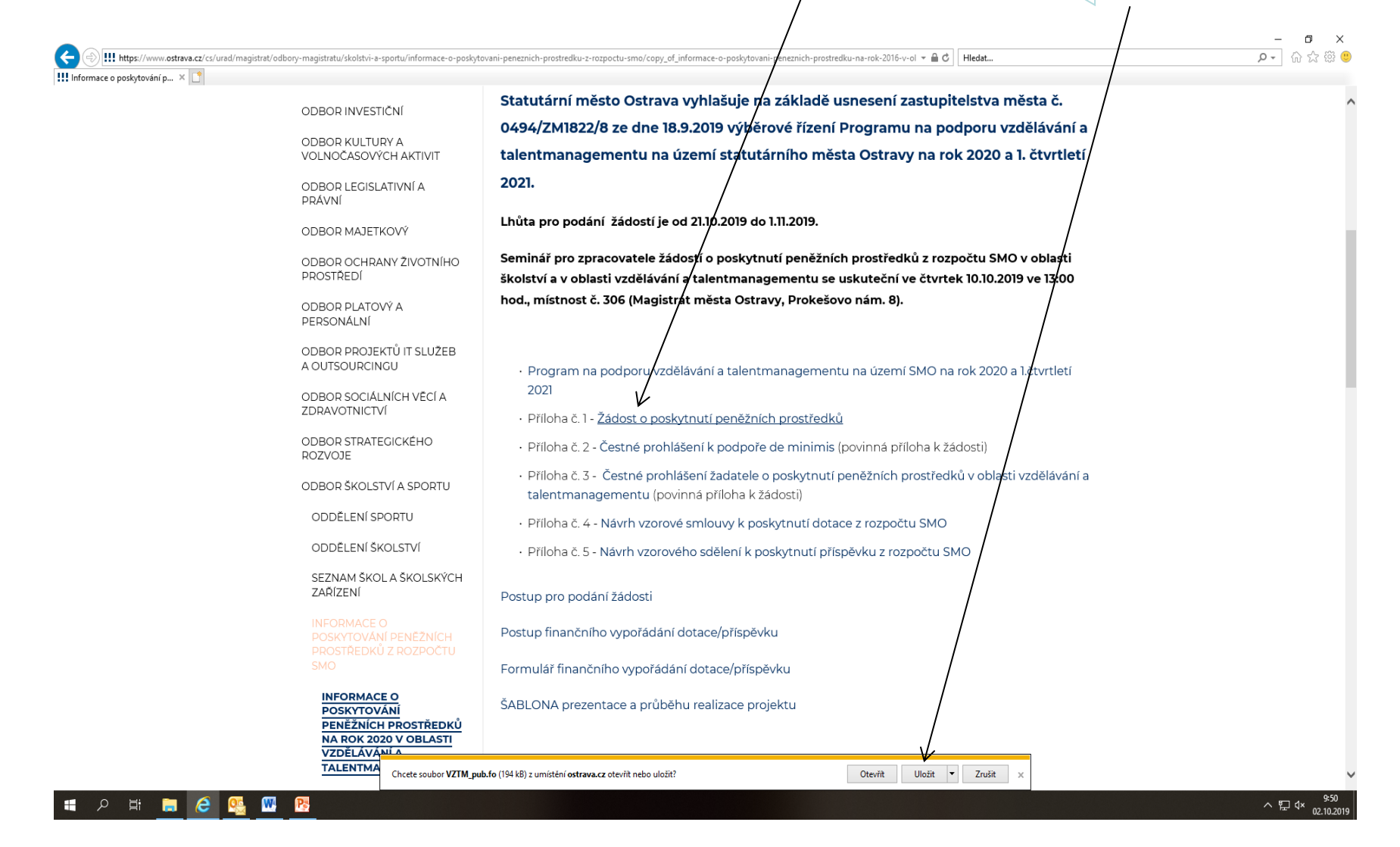

### Zvolíte místo pro uložení formuláře žádosti

| rtování p 🗙 📑 |                                            |                                                                                     |  |
|---------------|--------------------------------------------|-------------------------------------------------------------------------------------|--|
|               | ODBOR INVESTIČNÍ                           | Statutární město Ostrava vyhlašuje na základě usnesení zastupitelstva města č.      |  |
|               | ODBOR KULTURY A                            | 0494/ZM1822/8 ze dne 18.9.2019 výběrové řízení Programu na podporu vzdělávání a     |  |
|               | VOLNOČASOVÝCH AKTIVIT                      | talentmanagementu na území statutárního města Ostravy na rok 2020 a 1. čtvrtletí    |  |
|               | ODBOR LEGISLATIVNÍ A<br>PRÁVNÍ             | 2021.                                                                               |  |
|               | ODBOR MAJETKOVÝ                            | Lhůta pro podání žádostí je od 21.10.2019 do 1.11.2019.                             |  |
|               | ODBOR OCHRANY ŽIVOTNÍHO                    | ← → ▼ ↑ 📴 > Tento počítač > Plocha > Žádost VT 🔹 🗘 Przhledat: Žádost VT 🔎           |  |
|               | PROSTREDI                                  | Uspořádat 🔻 Nová složka                                                             |  |
|               | ODBOR PLATOVÝ A<br>DEDSONÁLNÍ              | Tento počítač ^ Název Datum změny Typ Velikost                                      |  |
|               |                                            | 3D objekty     195 k8     10.2019 9:39 FO     195 k8                                |  |
|               | ODBOR PROJEKTU IT SLUZEB<br>A OUTSOURCINGU | Di Dokumenty                                                                        |  |
|               |                                            | C Obrázky                                                                           |  |
|               | ZDRAVOTNICTVÍ                              | Plocha                                                                              |  |
|               | ODBOR STRATEGICKÉHO                        | Videa                                                                               |  |
|               | ROZVOJE                                    | tu Windows (C:)                                                                     |  |
|               | ODBOR ŠKOLSTVÍ A SPORTU                    |                                                                                     |  |
|               |                                            |                                                                                     |  |
|               | ODDELENISPORTO                             |                                                                                     |  |
|               | ODDĚLENÍ ŠKOLSTVÍ                          | Název souboru: VZTM_pub v                                                           |  |
|               | SEZNAM ŠKOL A ŠKOLSKÝCH                    | ulozi jako typ:                                                                     |  |
|               | ZARIZENI                                   | ∧ Skrýt složky Uložit Zrušit                                                        |  |
|               |                                            | Postup finančního vypořádání dotace/příspěvku                                       |  |
|               | PROSTŘEDKŮ Z ROZPOČTU                      |                                                                                     |  |
|               |                                            | Formulář finančního vypořádání dotace/příspěvku                                     |  |
|               |                                            | ŠABLONA prezentace a průběhu realizace projektu                                     |  |
|               | POSKYTOVANI<br>PENĚŽNÍCH PROSTŘEDKŮ        | · · · · · · · · · · · · · · · · · · ·                                               |  |
|               | NA ROK 2020 V OBLASTI<br>VZDĚLÁVÁNÍ A      |                                                                                     |  |
|               | TALENTMA                                   | nuh fa (19/1-12) z umiritäni artzura zz otaviit nako uloiit? Otaviit Uloiit ▼ 7evii |  |

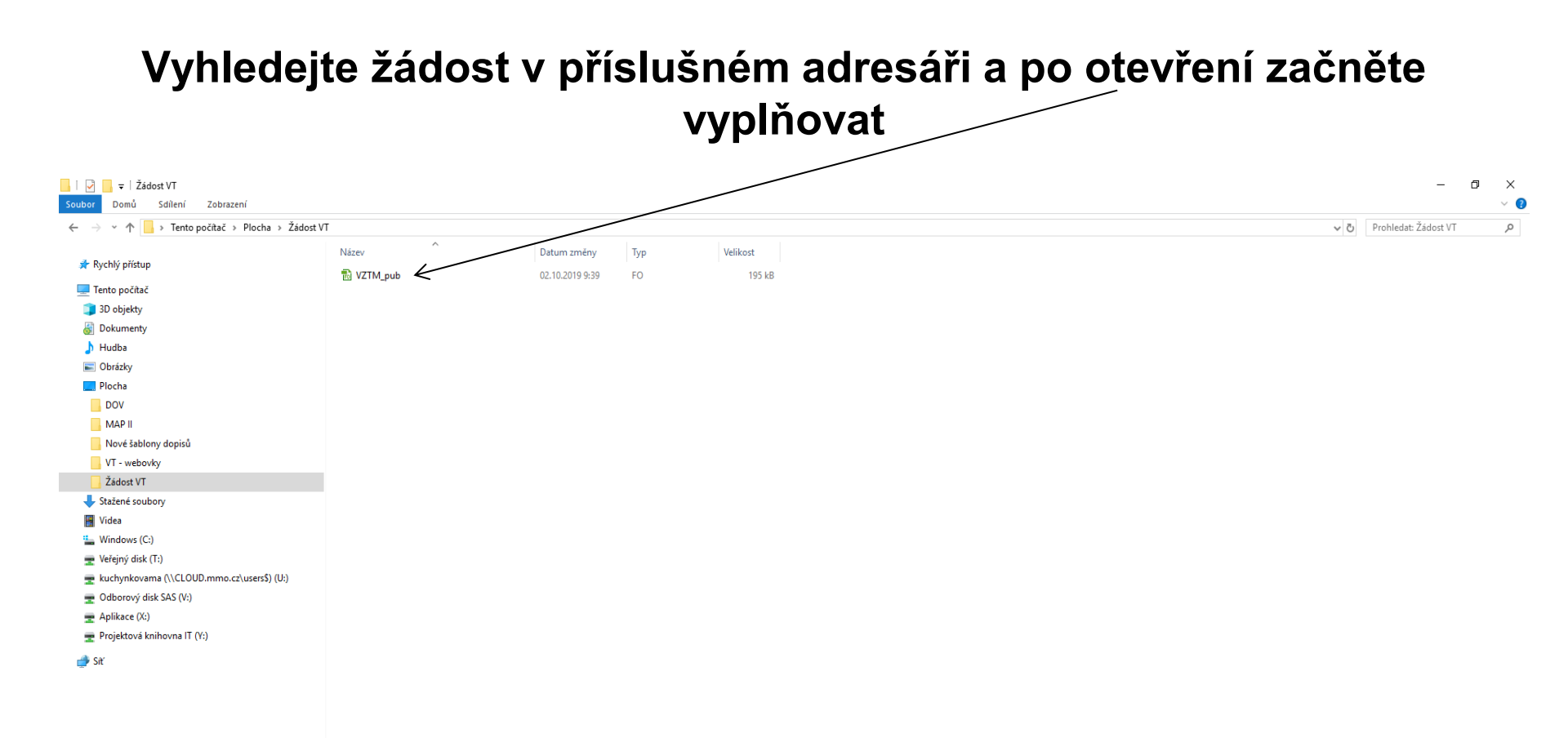

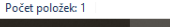

🔳 A 🛱 🔚 健 騷 🗷

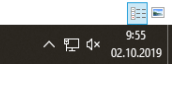

**OSTRAVA** 

### V otevřeném formuláři žádosti je nutné vyplnit všechny položky

| 🛹   🕞 📴 🖳 🕒 🔺 100% 🛛 🗛 - I V7TM nuh fo* - Software602 Form Filler |                                                                                                    | - a × |
|-------------------------------------------------------------------|----------------------------------------------------------------------------------------------------|-------|
| Domů Zobrazit Nástroje                                            |                                                                                                    |       |
| Schränka                                                          |                                                                                                    |       |
|                                                                   | Statutární něsto Ostrava<br>magistrát         Žádost o poskytnutí peněžních prostředků z rozpočtu<br>statutárního města Ostravy v oblasti vzdějávání a<br>talentmanagementu pro rok 2020 a 1. čtvrtietí 2021         Otlast vzdělávání a talentmanagementu         Dodolíroti:         Dodolíroti:         Právní forma žadatele::         Právní forma žadatele::         Právní dražadatele::         Právní dražadatele::         Právní dražadatele::         Ne         Díc:         Díc:         Díc:         Právní čítalo:         Milce DDH:         Kontekt na žadatele:         Mace zádatele:         Právní čítalo:         Mobi: | <     |
|                                                                   | Osoba zastupujić i právnickou osobu  I'Itul, jméno a přijmeni:  Právní důvod zastoupení (jmenování, volba,): Funkoc:  Telefonni číslo:  Email:                                                                                                    |       |
|                                                                   | Bankovní údaje<br>Číslo účtu/kód banky: / Název banky:                                                                                                    |       |
|                                                                   | Os oba zodpovědná za realizaci projektu Titul, jměno a příjmeni: Funkcel pracovní zařazeni: Adrese:                                                                                                    |       |
| [] VZTM_pub.fo* ⊠                                                 |                                                                                                    |       |
| 💵 🖬 17.3 PRES Vyberte ze seznamu                                  |                                                                                                    |       |

🔳 A 🛱 📜 🥭 🕵 🚾 😽 🗸

^ 腔 ⊄× 02.10.2019

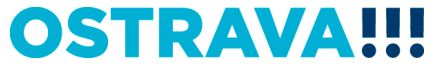

# V případě, že nebude povinná položka vyplněna nebo bude vyplněna v nesprávném formátu, systém vás na to upozorní

| 🛷   🖙 💾 🏪 🖨 🖨 100% 🛛 😋 🗧   VZTM_pub.fo* - Software602 Form Filler |                                                                                                    | - • ×          |
|-------------------------------------------------------------------|----------------------------------------------------------------------------------------------------|----------------|
| Domů Zobrazit Nástroje                                            |                                                                                                    |                |
| 💼 🖹 🚓 - 🗯 📜 🏹 💭 🚝 🚝 🚟 🖼 📝                                         |                                                                                                    |                |
| Schránka Úpravy Data                                              |                                                                                                    |                |
|                                                                   | Statutini nësto Ostrava<br>mgjetiti         Åfost se poskytnuti penëžnich prostfedku z rozpoti<br>statutirniho mësta Ostravy v oblasti vzdëlavan ja<br>tentmangementu pro rok 2020 a 1. čtvrtleti 2020         Delast vzdëlavan a talentmanagementu         Oblast vzdëlavan a talentmanagementu         Oblast vzdëlavan a talentmanagementu         Oblast vzdëlavan a talentmanagementu         Oblast vzdëlavan a talentmanagementu         Oblast vzdëlavan a talentmanagementu         Oblast vzdëlavan a talentmanagementu         Oblast vzdelavan a talentmanagementu         Oblast vzdelavan a talentmanagementu |                |
| 🕼 📩 1/1 PŘES Vyberte ze seznamu                                   |                                                                                                    | 10,00          |
|                                                                   |                                                                                                    | - ET 4., 10802 |

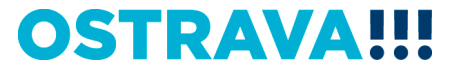

# Zde vyberete téma podpory (vybírejte uváženě v závislosti na právní formě a kategorii žadatele – viz. "Program", odst. IV. Okruh způsobilých žadatelů)

| 🛷   🖆 💾 🏪 🚓 🖨 100% 🛛 🗧   VZTM_pub.fo* - Software602 Form Filler                                                                                                    |                                                                                                    | – o ×    |
|----------------------------------------------------------------------------------------------------|----------------------------------------------------------------------------------------------------|----------|
| Domů Zobrazit Nástroje                                                                                                    |                                                                                                    |          |
| Image: Schränka     Image: Schränka     Image: Schränka <td< th=""><th></th><th></th></td<> |                                                                                                    |          |
|                                                                                                    |                                                                                                    | ^ Info   |
|                                                                                                    |                                                                                                    | orma     |
|                                                                                                    |                                                                                                    | 800      |
|                                                                                                    | statutarni njesto Ostrava<br>magistrat                                                                                                    | ertifi   |
|                                                                                                    |                                                                                                    | káte     |
|                                                                                                    | Žádost o poskytnutí peněžních prostředků z rozpočtu                                                                                                    | <u>-</u> |
|                                                                                                    | statulá niho města Ostravy v oblasti vzdělávání a                                                                                                    |          |
|                                                                                                    | talentmanagementu pro rok 2020 a 1 čtvrtleti 2021                                                                                                    |          |
|                                                                                                    |                                                                                                    |          |
|                                                                                                    | Objast vzdělávání a talentmanagementu                                                                                                    |          |
|                                                                                                    |                                                                                                    |          |
|                                                                                                    | Dodobi(rok): <u>P020</u>                                                                                                    |          |
|                                                                                                    | Iemata poopory: View of the state of the state of the sta       |          |
|                                                                                                    | B) Podpora stavajicich subjektu, talentovater a solence centre na území SMO     Opodpora stavajický stavajické stavateľké stavateľké sta                                                                                                    |          |
|                                                                                                    | <ul> <li>D) Podprav svytku nových a rozvý je stávajícíh ov v telka ve číh nove da re podpový dver, zaků, sudel na ve podpový dver, zaků, sudel na ve podpový dver, zaků, sudel na ve podpový dver, zaků, sudel na ve podpový dver, zaků, sudel na ve podpový dver, zaků, sudel na ve podpový dver, zaků, sudel na ve podpový dver, zaků, sudel na ve podpový dver, zaků, sudel na ve podpový dver, zaků, sudel na ve podpový dver, zaků s vere podpový dver, zaků s vere podpový dver, zaků s vere podpový dver, zaků s vere podpový dver, zaků s vere podpový dver, zaků s vere podpový dvere podpový dvere podpové dvere podpový dvere podpový dvere podpové dvere podpový dvere podpový dvere podpový dvere podpové dvere podpové dve</li></ul> |          |
|                                                                                                    | Pravni torma zadatele: Pref. E) polugrace výsokých skú ha resení problemanký mesa Uzerka (za stranovné zadatelev<br>K ateronné zadatelev                                                                                                    |          |
|                                                                                                    | Název zástelet: dle zzz. tstury starovaťch projekti ve všech oblastech programu po dobu maximálně 2 po sobě doucich let<br>Název zástelet: dle zzz. tstury starovatov storo v toprov prestv název zástelet v storovatovatelet storovatovat                                                                                                    |          |
|                                                                                                    | Piátee DPH: Ne                                                                                                    |          |
|                                                                                                    |                                                                                                    |          |
|                                                                                                    | A dres a s idla                                                                                                    |          |
|                                                                                                    | Obec: PSC:                                                                                                    |          |
|                                                                                                    | Kontakt na žadatele                                                                                                    |          |
|                                                                                                    | Telefonni čislo: Mobil:                                                                                                    |          |
|                                                                                                    | E-mail:                                                                                                    |          |
|                                                                                                    | 🕂 💥 Os oba zas tupujić i právnickou os obu                                                                                                    |          |
|                                                                                                    | Titul, jinéno a příjmeni:                                                                                                    |          |
|                                                                                                    | volba,):                                                                                                    |          |
|                                                                                                    | runxe:<br>Telefonni čislo: Mobili:                                                                                                    |          |
|                                                                                                    | Email:                                                                                                    |          |
|                                                                                                    | Bankovní údaje                                                                                                    |          |
|                                                                                                    | Číslo účtu/kód banky: / Název banky:                                                                                                    |          |
|                                                                                                    | Osoba zodpovědná za realizaci projektu                                                                                                    |          |
|                                                                                                    | Titul, jinénoa                                                                                                    |          |
|                                                                                                    | Funkceipracovni                                                                                                    |          |
|                                                                                                    | zarazen:<br>Adresa:                                                                                                    | ~        |
| VZTM_pub.fo* X                                                                                                    |                                                                                                    |          |
| 🕞 🏜 1 / 3 PŘES Vyberte ze seznamu                                                                                                    |                                                                                                    |          |
|                                                                                                    |                                                                                                    | 10:06    |

### Zde vyberte právní formu

| 🛷   🕞 🖻 🏝 🖕 🌰 100% 🛛 🗛 -   VZTM publifo* - Software602 Form Filler |                                                                                                    | – n x |
|--------------------------------------------------------------------|----------------------------------------------------------------------------------------------------|-------|
|                                                                    | /                                                                                                    |       |
| Domu Zobrazit Nastroje                                             |                                                                                                    |       |
| 🖻 🖫 🚓 · 🏩 📜 📜 💭 🚰 🚟 🚟 🖼 📝                                          |                                                                                                    |       |
| Schránka Úpravy Data                                               |                                                                                                    |       |
|                                                                    |                                                                                                    | A 2   |
|                                                                    |                                                                                                    | form  |
|                                                                    |                                                                                                    | ace o |
|                                                                    | Statutární město Ostrava                                                                                                    | erti  |
|                                                                    | inagistrat.                                                                                                    | ikát  |
|                                                                    | Žádost o poskytnutí peněžních prostředků z rozpočtu                                                                                                    | 4     |
|                                                                    | statutárního města Ostravy v ohlasti vztrálávání a                                                                                                    |       |
|                                                                    | talentmanagementu pro rok 2020 a 1. čturtleti 2021                                                                                                    |       |
|                                                                    |                                                                                                    |       |
|                                                                    | Oblast vzdělávání a talentry anagementu                                                                                                    |       |
|                                                                    | Obdobi(rok): 2020                                                                                                    |       |
|                                                                    | Témata podpoy:                                                                                                    |       |
|                                                                    | nazev projeku:                                                                                                    |       |
|                                                                    | Informação zadateli                                                                                                    |       |
|                                                                    | Právní forma žadatele: Právnická sosba                                                                                                    |       |
|                                                                    | Kategone zadatele: hydicka osoba nepodnikajici Nažev kategone zadatele: fyzicka osoba podnikajici fizicka osoba podnikajici fizicka osoba podnikajic |       |
|                                                                    | CO: Pravnicka otoba                                                                                                    |       |
|                                                                    |                                                                                                    |       |
|                                                                    | A dros a s ídia                                                                                                    |       |
|                                                                    | Unce: C.D.C.D. /                                                                                                    |       |
|                                                                    | Kontationäisekkin                                                                                                    |       |
|                                                                    | Telefonni čislo: Nobili:                                                                                                    |       |
|                                                                    | E-mail:                                                                                                    |       |
|                                                                    | - Osoba zastupujici právnickou osobu                                                                                                    |       |
|                                                                    | Truty innèno a primenti                                                                                                    |       |
|                                                                    | rotarii uuroo zasooperii (inenovanii,                                                                                                    |       |
|                                                                    | Funkce: Telefonni čislo: Mobil:                                                                                                    |       |
|                                                                    | Email:                                                                                                    |       |
|                                                                    | Bankovní údaje                                                                                                    |       |
|                                                                    | Číslo účtu/kód banky: / Viázev banky:                                                                                                    |       |
|                                                                    | Okoba zodpovidná za realizac i projektu                                                                                                    |       |
|                                                                    | Titul, jinéno a                                                                                                    |       |
|                                                                    | prijmeni:                                                                                                    |       |
|                                                                    | zařazení:<br>A draser:                                                                                                    | v .   |
| P V7TM nub.fn* X                                                   |                                                                                                    |       |
|                                                                    |                                                                                                    |       |

📲 🄉 🛱 🚍 🥭 🕵 🚾 📴 😽

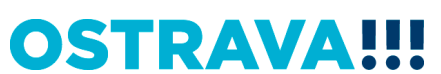

へ に 4× 10:07 ヘ に 4× 02.10.2019

#### 🕞 💾 🏪 🛻 🖨 100% 🛛 🗿 🥃 | VZTM\_pub.fo\* - Software602 Form Filler V. ٥ Х Domů Zobrazit Nástroje \* 🗧 🚺 📬 🛸 S 🖬 📝 Schránka Úpravy Data Informace o certifikáted Statutární město Ostrava magistrát Žádost o poskytnutí peněžních prostředků z rozpočtu statutárního města Ostravy v oblasti vzdělávání a talentmanagementu pro rok 2020 a 1. čtvrtletí 2021 Oblast vzdělávání a talentmanagementu Období(rok): 202 Témata podpory: Název projektu: Informace o žadateli Právní forma žadatele: Právnická osoba Kategorie žadatele: Název žadatele : IČO: akciová společnost Plátce DPH: církevní organizace družstvo městský obvod mezinárodní nevládní organizace nadace, nadační fond Ulice: obecně prospěšná spol. Obec: příspěvková organizace jiných zřizovatelů příspěvková organizace města příspěvková organizace městského obvodu státní příspěvková organizace Telefonní číslo: společnost s ručením omezeným E-mail: spolek zapsaný spolek ÷× školská právnická osoba školská právnická osoba zřízená spol. s r.o. Titul, jméno a příjmení: ústav Právní důvod zastoupení (zapsaný ústav volba,...): vvsoká škola zájmové sdružen í právnických osob Funkce: Telefonní číslo: Mobil: E mail: Bankovní údaje Číslo účtu/kód banky: Název banky: Osoba zodpovědná za realizaci projektu Titul, jméno a přijmení: Funkce/pracovní zařazení: Adresa: VZTM\_pub.fo\* 🗙 D 🗋 1/3 PŘES Vyberte ze seznamu 10:09 ヘ ED 4× 02.10.2019 e W Ξi 00

#### Vyplňte kategorii žadatele dle Vaší právní formy

# Dobu dosažení účelu vkládejte přes kalendář (stanovení termínů realizace jednotlivých projektů závisí na zvoleném tématu)

| 🛹   🕞 🖳 🍋 🕒 💪 🔿 100% 🔗 -   VZTM publico*- Software602 Form Filler                                                                                                    |                                                                                                    | - a x                  |
|----------------------------------------------------------------------------------------------------|----------------------------------------------------------------------------------------------------|------------------------|
| Domů Zobrazit Nástroje                                                                                                    |                                                                                                    | U A                    |
| Image: Strain La     Image: Strain La     Image: Strain La <th></th> <th></th> |                                                                                                    |                        |
|                                                                                                    | Implementation in the second procession of the second procession of the second procesecond procesecond procession of the second procession o | Informace outlificated |
|                                                                                                    |                                                                                                    | 10:12                  |

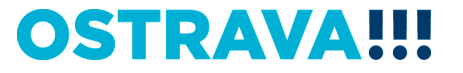

### Součástí žádosti je i podrobný nákladový Rozpočet projektu – vyberte jednotlivé položky

| 🛷   🗁 🗎 🏠 🕒 ፍ 🗢 100% 🛛 😋 📮   VZTM_pub.fo* - Software602 Form Filler |                                                                                                    | – 0 ×                                                     |
|---------------------------------------------------------------------|----------------------------------------------------------------------------------------------------|-----------------------------------------------------------|
| Domů Zobrazit Nástroje                                              |                                                                                                    |                                                           |
| 💼 <sup>1</sup> 🔺 . * * 🖹 -1 🚍 😪 S. S. 🖬 😼                           |                                                                                                    |                                                           |
|                                                                     |                                                                                                    |                                                           |
| Schränka Upravy Data                                                |                                                                                                    |                                                           |
|                                                                     |                                                                                                    | 1 form                                                    |
|                                                                     | Doba dosaženi účelu od:<br>(předpokádané období realizace<br>projektu):                                                                                                    | ace o certif                                              |
|                                                                     | Způsob prezentace města:                                                                                                    | ikate                                                     |
|                                                                     | Rozočet                                                                                                    |                                                           |
|                                                                     | Uznatelné náklady:                                                                                                    |                                                           |
|                                                                     | Neinvestice                                                                                                    |                                                           |
|                                                                     | Celkové náklady na realizaci<br>→ projektu Kč realizaci projektu (pouze uznatelné Kč<br>náklady)                                                                                                    |                                                           |
|                                                                     | spotřeba materiálu (např. odbomá literatura, přiručky, vzdělávací materiál, laboratomí a učební pomůcky, kancelářské potřeby a materiál, chemikálie a materiál pro experimetny apod.)- specifikujte                                                                                                    |                                                           |
|                                                                     | Investi pořízení drobného dlouhodobého hmotného majetku do 40 000 Kč (specifikujte)<br>pořízení drobného dlouhodobého nehmotného majetku do 60 000 Kč (specifikujte)                                                                                                    |                                                           |
|                                                                     | opravy exponátů a expozice včetně materiálu<br>najem a služby spojené s nájmem (spechíkujte)                                                                                                    |                                                           |
|                                                                     | 🙀 🐹 cestovné, doprava, přeprava materiálu, ubytování, stravování, ptrvý režim (specifikujte)<br>tiskové služby a grafické služby                                                                                                    |                                                           |
|                                                                     | propagace a reprezentace související s realizací projektu (specifikujte) Dalšíz Várá ceny                                                                                                    |                                                           |
|                                                                     | jné něklady (např. vzdělávání zaměstnanců v rámic realizace projektu, přednášky odbom Ku, vstupné na eskurze, korferenční poplatky) - specifikuje                                                                                                    | y vztahující se k projektu. Maximálně uznatelným nákladem |
|                                                                     |                                                                                                    |                                                           |
|                                                                     | Celkové náklady: 0 (K č<br>z toho neinvestice K č                                                                                                    |                                                           |
|                                                                     | investice Kč                                                                                                    |                                                           |
|                                                                     | z toho neinvestice Kč                                                                                                    |                                                           |
|                                                                     | investice: Kč<br>Ostatní zdroje financování Kč                                                                                                    |                                                           |
|                                                                     | Žadatel stvrzuje, že ke dni podání žádosti nemí finanční závazky po lbůtě splatnosti vůči roznočtu                                                                                                    |                                                           |
|                                                                     | statutárního město o strava a organizacím zřizeným a založeným městem.                                                                                                    |                                                           |
|                                                                     | zadateľ taktez promasuje, ce:<br>a) frzické osoby uvedené v žádosti byly poučeny o tom, že jejích osobní údaje jsou zpracovávány v                                                                                                    |                                                           |
|                                                                     | souladu s Narzenim Evropskeho parlamentu a Rady (EU) 2016/6/9 ze dne 27. dubna 2016 o ochrane<br>fyzických osob v souvislosti se zpracováním osobních údajů a o volném pohybu třechto údajů a o zrušení                                                                                                    |                                                           |
|                                                                     | směrnice 95/46/E S (obecné nařizení o och nané osobních údajů);<br>b) jejích osobní údaje budou poskytnuty statutámium městu O strava za účelem rozhodování o poskytnutí                                                                                                    |                                                           |
|                                                                     | peněžních prostředků z rozpočtu statutámího města Ostravy;<br>c) blížší a konkrétnější informace související se zpracováním jejich osobních údalů se nacházelí na                                                                                                    |                                                           |
|                                                                     | internetových stránkách statutámího města Östravy v záložce GDPR.                                                                                                    |                                                           |
|                                                                     | a to jak v České republice, tak v zemi sídla, místa podnikání, či bydliště žadatele, že nemá nedoplatky na v České republice, tak v zemi sídla, místa podnikání, či bydliště žadatele, že nemá nedoplatky na v české nemetri se zákla zakla zak |                                                           |
|                                                                     | pojisujem na verejnem zu avom pojistem, a to jak v česke republiče, tak v žemi slota, mista podilikalni, ci<br>bydliště žadatele a že mená nedoplatek na pojistném na sociálním zabezpečení a příspěvku na státní                                                                                                    |                                                           |
|                                                                     | politiku zamestnanosti, a to jak v česke republice, tak v zemi sidla, mista podnikani, či bydlistě zadatele.                                                                                                    |                                                           |
|                                                                     | Žadatel stvrzuje pravdivost uvedených údajů a souhlasí se zařazením do databáze statutámího města<br>Ostravy.                                                                                                    |                                                           |
|                                                                     | Datum:                                                                                                    |                                                           |
|                                                                     | razitko:                                                                                                    | <u> </u>                                                  |
| VZTM_pub.fo* 🗵                                                      |                                                                                                    |                                                           |
| 🕞 🔒 2/3 PŘES Vyberte ze seznamu                                     |                                                                                                    |                                                           |
| 📑 A 🛱 📄 🥭 🕵 🚾 🛷                                                     |                                                                                                    | ^ 덮 ⊄ <sup>10:14</sup>                                    |

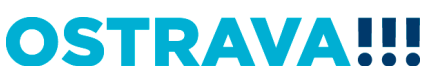

### Příklad neúplného vyplnění rozpočtu u zvoleného tématu A – vyberte a vyplňte jednotlivé položky. Systém upozorní na neúplnost údajů

| 🛷   🖆 💾 📩 🖨 🖨 100% 🛛 🗧   VZTM_pub.fo* - Software602 Form Filler | /                                                                                                    |
|-----------------------------------------------------------------|----------------------------------------------------------------------------------------------------|
| Domů Zobrazit Nástroje                                          |                                                                                                    |
|                                                                 |                                                                                                    |
|                                                                 |                                                                                                    |
| Schránka Úpravy Data                                            |                                                                                                    |
| Schränka     Úpray     Data                                     | Bath minima (infrree 1)         13       Bath minima (infrree 1)         14       Bath minima (infrree 1)         15       Bath minima (infrree 1)         16       Bath minima (infrree 1)         17       Bath minima (infrree 1)         18       Bath minima (infrree 1)         19       Bath minima (infrree 1)         10       Bath minima (infrree 1)         10       Bath minima (infrree 1) |
|                                                                 | statutárního města O strava a organizacím zňzeným a založeným městem.                                                                                                    |
| VZTM_pub.fo* X                                                  |                                                                                                    |
| La b 1/3 přes                                                   | 1010                                                                                                    |

OSI

### V případě většího množství položek klikněte na zelené plus, kterým se dodá možnost výběru další položky

| ✓   Im Im The Image of the second second |                                                                                                    | - 0 ×               |
|----------------------------------------------------------------------------------------------------|----------------------------------------------------------------------------------------------------|---------------------|
| Image: Schränka     Image: Open set of the set of the set of t                       |                                                                                                    |                     |
|                                                                                                    | Misto realizace (adresa i lokalita):                                                                                                    | Inform              |
|                                                                                                    | 1/3 Prokašovo nám. 8, 729 30 O strava IČO 00845 451 DIČ CZ 00845 451<br>Úslo ščiu 27-16492973390880                                                                                                    | ace o certifikätech |
|                                                                                                    | D oba dosaženi učelu od:<br>(předpokádané období realizace<br>projektu):<br>Žpůsob prezentace města:<br>Rozpo čet<br>U znatelné náklady:                                                                                |                     |
|                                                                                                    | Neinvestice<br>Pelkové náklady na realizaci projektu<br>projektu projektu (pouze uznatelné náklady)<br>k projektu (pouze uznatelné náklady)                                                                             |                     |
|                                                                                                    | spore on internativ (upi). Volonita<br>literatura, přirokly vzdělávací<br>materiál, laboratorní a učební<br>pom čucky, kanceliřské pořeby a<br>materiál, chemikálie a materiál pro<br>experimetny apod.) - specifikujie |                     |
|                                                                                                    | Investice<br>Celkové náklady na realizaci<br>projektu Kč Specifikujte požadované náklady na<br>realizaci projektu (pouze uznatelné<br>náklady)                                                                          |                     |
|                                                                                                    | Další zdroje financování projektu       Název zdroje     U přesnění zdroje (bližší specifikace)       Částka (Kč)                                                                                                    |                     |
|                                                                                                    | Celkové náklady: 120 000 K č<br>z toho neinvestice: 120 000 K č<br>investice: K č<br>Požadované nenžňoj om střítaky: 100 000 K č                                                                                        |                     |
|                                                                                                    | z toho neinvestice 100000 Kč<br>investice Kč<br>Ostatni zdroje financování a požadovaných peněžních prostředků musí být roven                                                                                           |                     |
| ] []} VZTM_pub.fo* [10]                                                                                                    | celkovym nakladum!!!<br>Požadované náklady musí být v rozmezí 200 000 - 2 000 000 Kč<br>Žadatel stvrzuje, že ke dni podání žádosti nemá finanční závazkv po lhůtě splatnosti vůči rozpočtu                              | · ·                 |

- ア 時 📄 健 🕵 🖪

ヘ ED 4× 10:22 02.10.2019

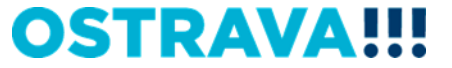

#### Příklad správného vyplnění rozpočtu u zvoleného tématu A –

vyberte a vyplňte jednotlivé položky. V případě nerovnosti mezi celkovými a požadovanými náklady nezapomenout vyplnit oblast "Další zdroje financování projektu"

| Materia       Materia         1a       Provedovo salm. 8, 728 30 0 strava       ICO 00064 651 DJC CZ 0066 651         1a       Provedovo salm. 8, 728 30 0 strava       ICO 00064 651 DJC CZ 0066 651         1a       Provedovo salm. 8, 728 30 0 strava       ICO 00064 651 DJC CZ 0066 651         1a       Provedovo salm. 8, 728 30 0 strava       ICO 00064 651 DJC CZ 0066 651         1a       Provedovo salm. 8, 728 30 0 strava       ICO 00064 651 DJC CZ 0066 651         1b       Provedovo salm. 8, 728 30 0 strava       ICO 00064 051 DJC CZ 0066 651         1a       Provedovo salm. 8, 728 30 0 strava       ICO 00064 051 DJC CZ 0066 651         1b       Provedovo salma occurrent       ICO 00064 051 DJC CZ 0066 651         1b       Provedovo salma occurrent       ICO 0006 050 DJC CZ 0066 050         1b       Provedovo náklady na revizave occurrent       Rozpo čet         1b       Provestice       Ico 000 DJC CZ 0000 DJC DJC DJC DJC DJC DJC DJC DJC DJC DJC |                                                                                                    |
|----------------------------------------------------------------------------------------------------|----------------------------------------------------------------------------------------------------|
| Další zdroje finnecování projeku       U přesnění zdroje (bližší specifikace)       Částka (Kč)         Další zdroje finnecování projeku       U přesnění zdroje (bližší specifikace)       Částka (Kč)         Dotace / případvek SMO       400 000 Kč       Cotace / případvek SMO         Obtace / případvek SMO       400 000 Kč       Kč         Počade / král (kči)       250 000 Kč       Kč         Počad (všeří proje specifikuje       Kč       100 000 Kč         Ostatní zdroje innecování       Kč       100 000 Kč         Ostatní zdroje financování       Kč       100 000 Kč         Zadatel stvrzuje, že ke dní podání žádosti nemá finanční závazky po ľhůtě splatnosti vůči rozpočiu statu zdrojeňu statu živní projeku. Zadatel taktěž prohlašuje. že:       založeným městem.         Zadatel taktěž prohlašuje. že:       založeným a založeným a založeným městem.       Zadatel taktěž prohlašuje. že:                                                                   | •                                                                                                    |
|                                                                                                    | Image: Section 12:12:3:0:0:0:0       Constant of the Constant of Constant of Constant |

- A 目 🥽 🥭 🕵 💀 👒

**OSTRAVA!!!** 

^ 口 🗸

# Seznam příloh žádosti – v pravém sloupci označte přílohy, které jsou součástí předložené žádosti

| 🛷   🗁 🗎 🏪 🖕 🖨 🏮 100% 🛛 😋   VZTM_pub.fo* - Software602 Form Filler |                                                                                                    | / – o ×                                      |
|-------------------------------------------------------------------|----------------------------------------------------------------------------------------------------|----------------------------------------------|
| Domů Zobrazit Nástroje                                            |                                                                                                    |                                              |
| Schränka Úpravy Data                                              |                                                                                                    |                                              |
| Schranka Upravy Data –                                            | geněžních prostředků z rozpočtu statutímího města Ostravy;         1) blížší a kontréhnější informace souvisejcí se zpracováním jejich osobních údajů se nacházeji na         Cestné prohlášní žadatele, že ke dni podání žádatel sená vetřenci daní zechýceny dněvé nedoplatky na tojak v České republice, tak v zemi sída, města podínků ni, či juditěž žadstele, že sená nedoplatky nojbitné na sociálním zabezpěcení a příspěvu na státu zomině mejetné zabezení prohlášní, či juditěž žadstele, že sená nedoplatky na vetřejně z tojak v České republice, tak v zemi sída, města podínků, či juditěž žadstele, že sená nedoplatky na vetřejně za jak v České republice, tak v zemi sída, města podínků, či juditěž žadstele, že sená nedoplatky na vetřejně zabezení na opistném na sociálním zabezpěcení a příspěvu na státu zomisňu, nojbitné v zemi sída, města podínků, či juditěž žadstele, že sená nedoplatky na vetřejně zabezení na politiků zabezení na politiků zabezení na příspěvu na státu zemi sída, města podínků, či juditěž žadstele, že zemistika, města politiků, že zemistů, na státu politiků, ži pušitů zabezení na politiků zabezení nedoplatky na vetřejně zabezení na politiků zabezení na politiků zabezení na příspěvu na státu zemistika, města politiků, že zemistení na sociálním zabezpěcení a příspěvu na státu zemistů, města politiků, že zemista, města politiků, že politik žadstele, řezite zemistů, města politiků, či še že zemistení na sociální zabezené zemistavace         23       Prokašova nám 8. 729 30 stava       Čeoses 27:10492973090001       Čeoses 27:10492973090001         23       Prokašova nám 8. 729 30 stava       Čeoses 27:10492973090001       Čeoses 27:10492973090001 | Tromace or certific Red                      |
|                                                                   | Seznam příloh žádost (i přílohy, které js ou součást řádosti, označte v pravém sloupci)  Projektový záměr (aplikace Word) - příloha č.  Prohlásni de minima - příloha č. 2                                                                                                    |                                              |
|                                                                   | Prohlášení žadatele o poskytnutí peněžních prostředků v oblasti vzdělávání a talentmanagementu –<br>přiloha č. 3<br>K opie dokladu právní osobnosti (výpis dle zákona č. 304/2013 Sb., o veřejných rejstřicích právnických<br>a tyzických osob: zřizovací listina; stanovy v platném znění, statut) s doložkou o registraci příslušným<br>orgánem<br>K opie dokladu o volbě nebo imenování statutámího orgánu, přip. pisemné zmocnění k zastupování                                                                                                    |                                              |
|                                                                   | Kopie dokladu o přidělení ICO<br>Kopie osvědčení o registraci - DIČ<br>Kopie smlouvy o založení běžného účtu u peněžního ústavu                                                                                                    |                                              |
|                                                                   | Elektronické přilohy                                                                                                    |                                              |
|                                                                   | Projektový záměř (aplikace Word) - přiloha č.1:                                                                                                    |                                              |
|                                                                   |                                                                                                    |                                              |
| DVZTM_pub.fo* 区                                                   |                                                                                                    |                                              |
| 2/3 PŘES Vyberte ze seznamu                                       |                                                                                                    |                                              |
| 🗯 A 🛱 🧮 🤗 🕵 🚾                                                     |                                                                                                    | へ 記 d× <sup>10:31</sup><br>の 記 d× 02.10.2019 |

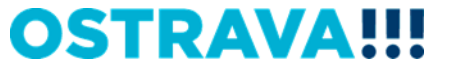

### Žádost je vhodné v průběhu vyplňování průběžně ukládat

| 🛷   🗁 🕌 🖀 🖨 🗢 100% 🛛 🗢   VZTM_pub.fo* - Software602 Form Filler |                                                                                                    |                                                                                                    | - 0 ×                                                 |
|-----------------------------------------------------------------|----------------------------------------------------------------------------------------------------|----------------------------------------------------------------------------------------------------|-------------------------------------------------------|
| Domů Zobrazit Nástroje                                          |                                                                                                    |                                                                                                    |                                                       |
| n 🕆 📩 📩 🍃 🏹 🖓 🖓 🧱 🖓 🖓 🖉 🖓                                       |                                                                                                    |                                                                                                    |                                                       |
|                                                                 | Cestré prohlášení žadatele, že ke dni podání žádosti se<br>a to jak v České republice, tak v zemi sidla, mista podni<br>pojistném a veřejném zdravotni pojištění, a to jak v České<br>pydliště žadatele a že nemi nedoplatek na pojistném n<br>politiku zaměstnanosti a to jak v České republice, tak v v<br>Žadatel stvrzuje pravdivost uvedených údajů a souhlas<br>Ostravy.<br>Datum:<br>Jméno, podpis žadatele,<br>razitko:<br>20 Prokslovo nám. 8, 729 30 Ostrava<br>ivwowostrava.cz Čislo účku 27-164923                                                                                                    | ná v evidenci daní zachyceny dnňové nedoplatky<br>káni, či bydliště zdatele, že nedi nedoplatek na<br>é republice, tak v zemi sídla, místa podnikáni, či<br>a socialním zabezpečení a přispěvku na státní<br>emi sídla, místa podnikšňi, či dpilště žadatec.<br>i se zařazením do databáze statutámího města              | <                                                     |
|                                                                 |                                                                                                    |                                                                                                    |                                                       |
|                                                                 |                                                                                                    | ኛ Uložit jako                                                                                                    | ×                                                     |
|                                                                 |                                                                                                    | ← → ✓ ↑                                                                                                    | 🗸 🖏 Prohledat: Žádost VT 🔎                            |
|                                                                 |                                                                                                    | Uspořádat ▼ Nová složka                                                                                                    | l≕ <b>v</b> (2)                                       |
|                                                                 | Seznam příloh žádostí (přílohy, které jsou souč<br>Projektový záměr (aplikace Word) - příloha č. 1<br>Prohlášení de minimis - příloha č. 2<br>Prohlášení zdatele o poskytnutí peněžních prostředků v<br>příloha č. 3<br>Kopie dokladu právni osobnosti (výpis dle zákona č. 304/<br>a fyzických osob; zřizovaci listina; stanovy v platném zně<br>orgánem<br>Kopie dokladu o volbě nebo jmenování statutámího orgá<br>Kopie dokladu o přidělení tČO<br>Kopie osvědčení o registraci - DtČ<br>Kopie osvědčení o registraci - DtČ<br>Kopie smlouvy o založení běžného účtu u peněžního ústat<br>Projektový záměr (aplikace Word) - příloha č.1: | <ul> <li>Tento počítač</li> <li>Název</li> <li>3D objekty</li> <li>Dokumenty</li> <li>Hudba</li> <li>Obrázky</li> <li>Plocha</li> <li>Stažené soubory</li> <li>Vídea</li> <li>Windows (C:)</li> <li>Véřejný disk (T:)</li> <li>kuchynkovama (\CLOUD.mmo.</li> <li>Odborový disk SAS (V:)</li> <li>Aplikace (k)</li> </ul> | Datum zmény Typ Velikost<br>02.10.2019 9:39 FO 195 kB |
|                                                                 |                                                                                                    | Uložit jako tvr: EQ soubory (*.fo)                                                                                                    |                                                       |
|                                                                 |                                                                                                    | Skrýt složky                                                                                                    | o Uložit náhled Uložit s heslem Uložit zrušit         |
| la VZTM_pub.fo* ⊠                                               |                                                                                                    |                                                                                                    |                                                       |
| 2/3 PRES Uložit soubor                                          |                                                                                                    |                                                                                                    | · 티 네. 10:34                                          |

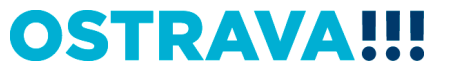

### **OSTRAVA!!!**

o ×

| IL 🕴 🖤 🖉 🎽 📘 📥   🧮 🖉 🖉 🖉                                                                                                    |                                                                                                    |   |
|----------------------------------------------------------------------------------------------------|----------------------------------------------------------------------------------------------------|---|
| Schránka Úpravy Data                                                                                                    | Cestni prohláčení zadatelo, že te dni podání žádotti zmál v evidenci daní zachyceny daňové nedoplatky, pojtatém na večetní zná pojtiktím, a tria v Cesté epublice, tak v zemi sídla, místa podnikáni, či bydliké žadatela, že smal nedoplatky, pojtatém na večetní zná pojtiktím na technik v zemi sídla, místa podnikáni, či bydliké žadatela, že smal nedoplatky, podnikáni, či bydliké žadatela, že smal nedoplatky, kojtatela, podnikáni, či bydliké žadatela, že smal nedoplatky, podnikáni, či bydliké žadatela, že smal nedoplatky, kojtatela, na podnikáni, či bydliké žadatela, zakatela, zakatela tetrzuje pravdirost uvedených údajů a souhlasi se zařazením do databáze statutámiho města podnikáni, či bydliké žadatela, zakatela, zakat | < |
|                                                                                                    | Seznam příloh žáčestí (přílohy, které je ou součástí žádostí, označte v pravém sloupci)           Projektový záměr (aplikace Ward) - přiloha č. 1           Prohlášení žadatele o poskytnušt jeněžnich prostředků v oblasti vzdělávání a talentmanagementu - příloha č. 3           Kopie dokladu právní osobností (výk s dle zákona č. 304/2013 Sb., o veřejných rejstřících právnických a fyzických osob; zřizovaci listina; stalovy v platém znění, stalut) s doložkou o registraci příslušným orgánem           Kopie dokladu právní osobností (výk s dle zákona č. 304/2013 Sb., o veřejných rejstřících právnických a fyzických osob; zřizovaci listina; stalovy v platém znění, stalut) s doložkou o registraci příslušným orgánem           Kopie dokladu právní osobností tvůtá stalutámího orgánu, přip. pisemné zmocnění k zastupování           Kopie dokladu právní osobností tůču           Kopie dokladu o volbě nebo jmenování tatutámího orgánu, přip. jisemné zmocnění k zastupování           Kopie dokladu o přidělení tičů           Kopie dokladu o přidělení tičů           Kopie dokladu o přidělení tičů           Kopie se smlouvy o založení běžného účtu u perkliziho ústavu                                                                                                    |   |
| • 100 _pub.fo* □         • 10         • 2/3 PRES         • 2/3 PRES         • 0         • 11         • □         • □         • □ | Elektrowické přilohy         Projektový záměr (aplikace Word) - pňloha č.1:                                                                                                    |   |

### Následujícím krokem je přiložení povinné přílohy - zpracovaný "Projektový záměr" (MS Word) z počítače k elektronické žádosti

💿 🥃 | VZTM\_pub.fo\* - Software602 Form Fille

Zobrazit

#### Tímto tlačítkem si můžete svoji žádost uložit

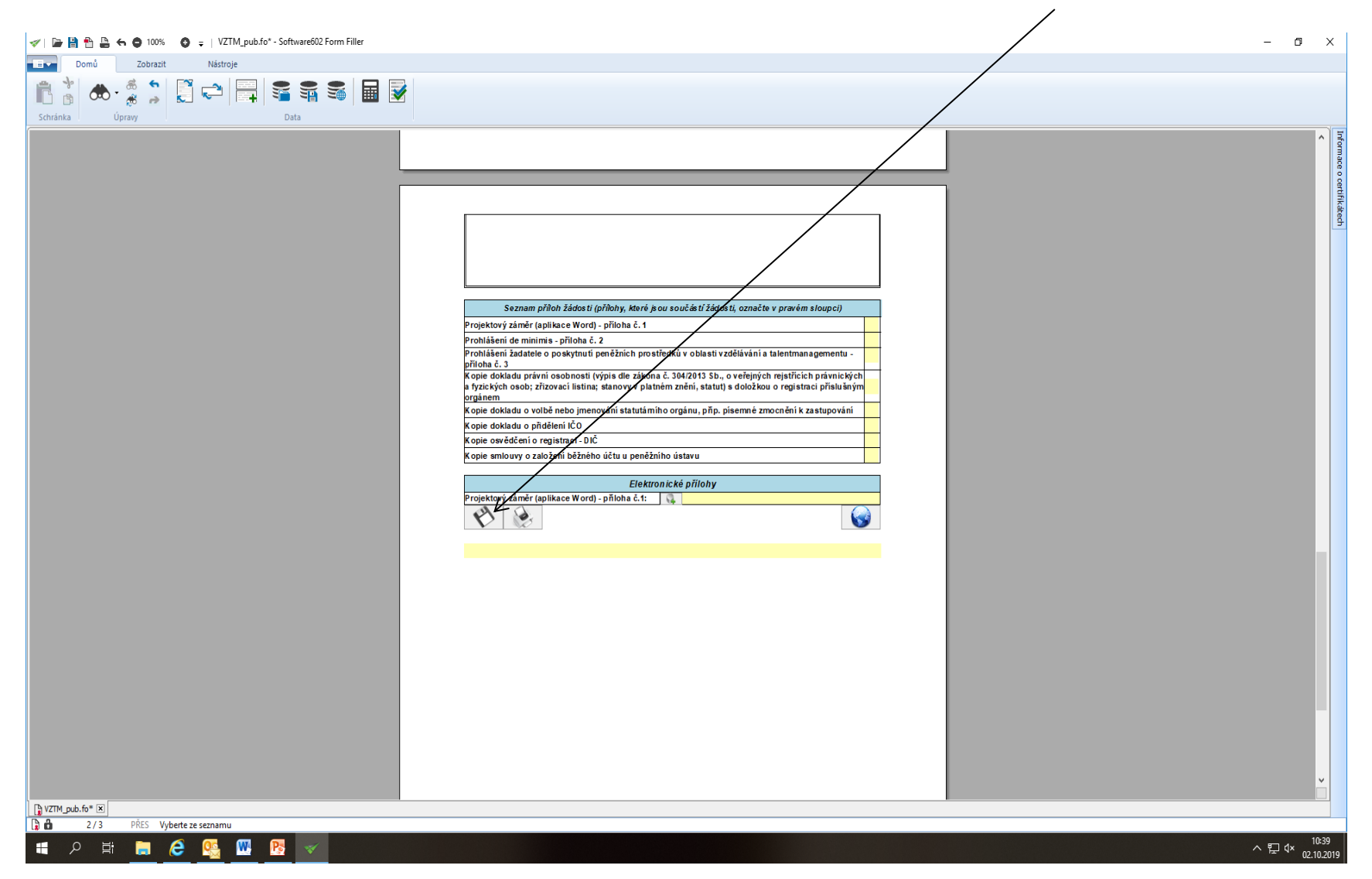

## Tímto tlačítkem si můžete svoji žádost kdykoliv v průběhu vyplňování vytisknout

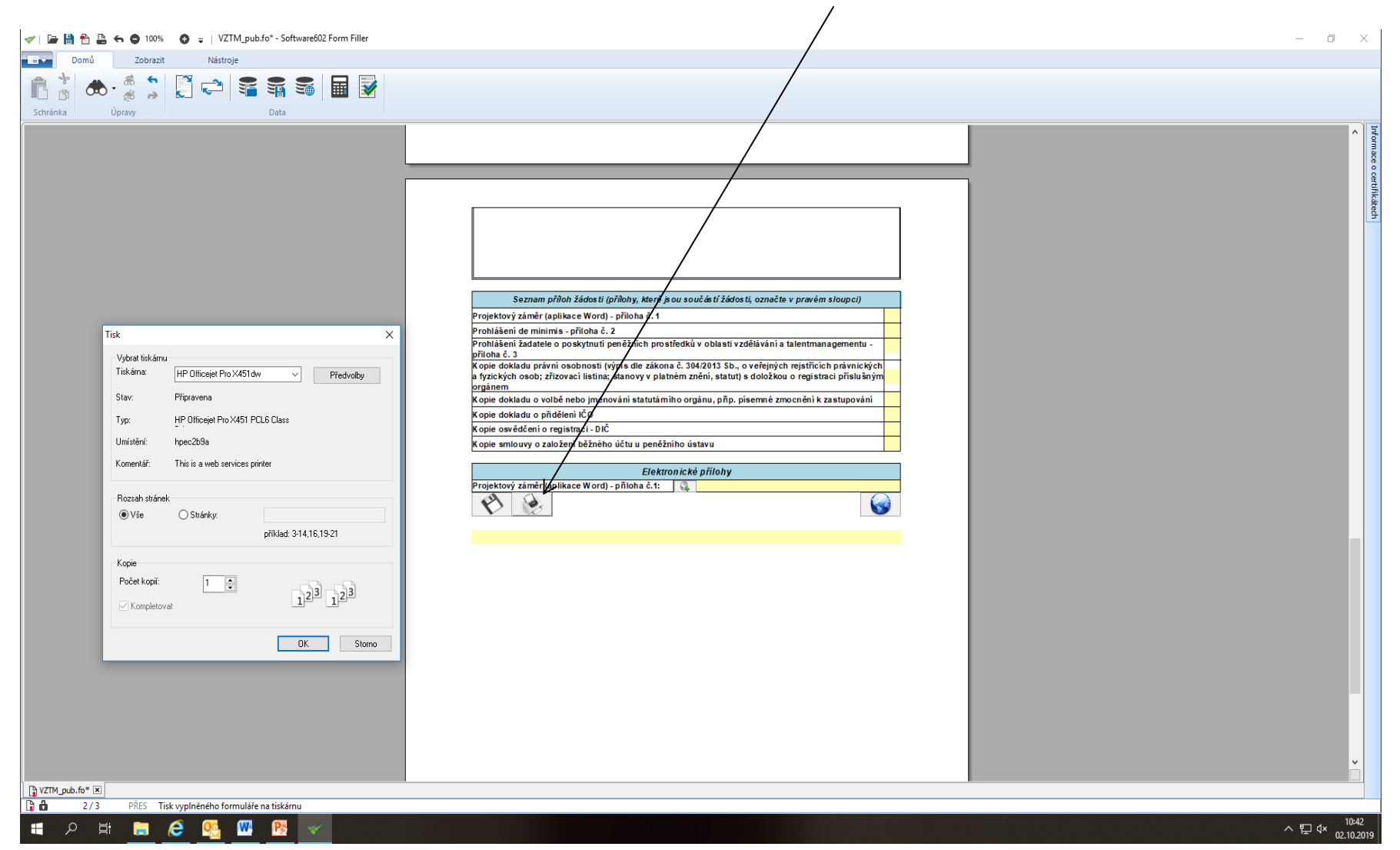

### **OSTRAVA!!!**

o X

ace o certifikátech

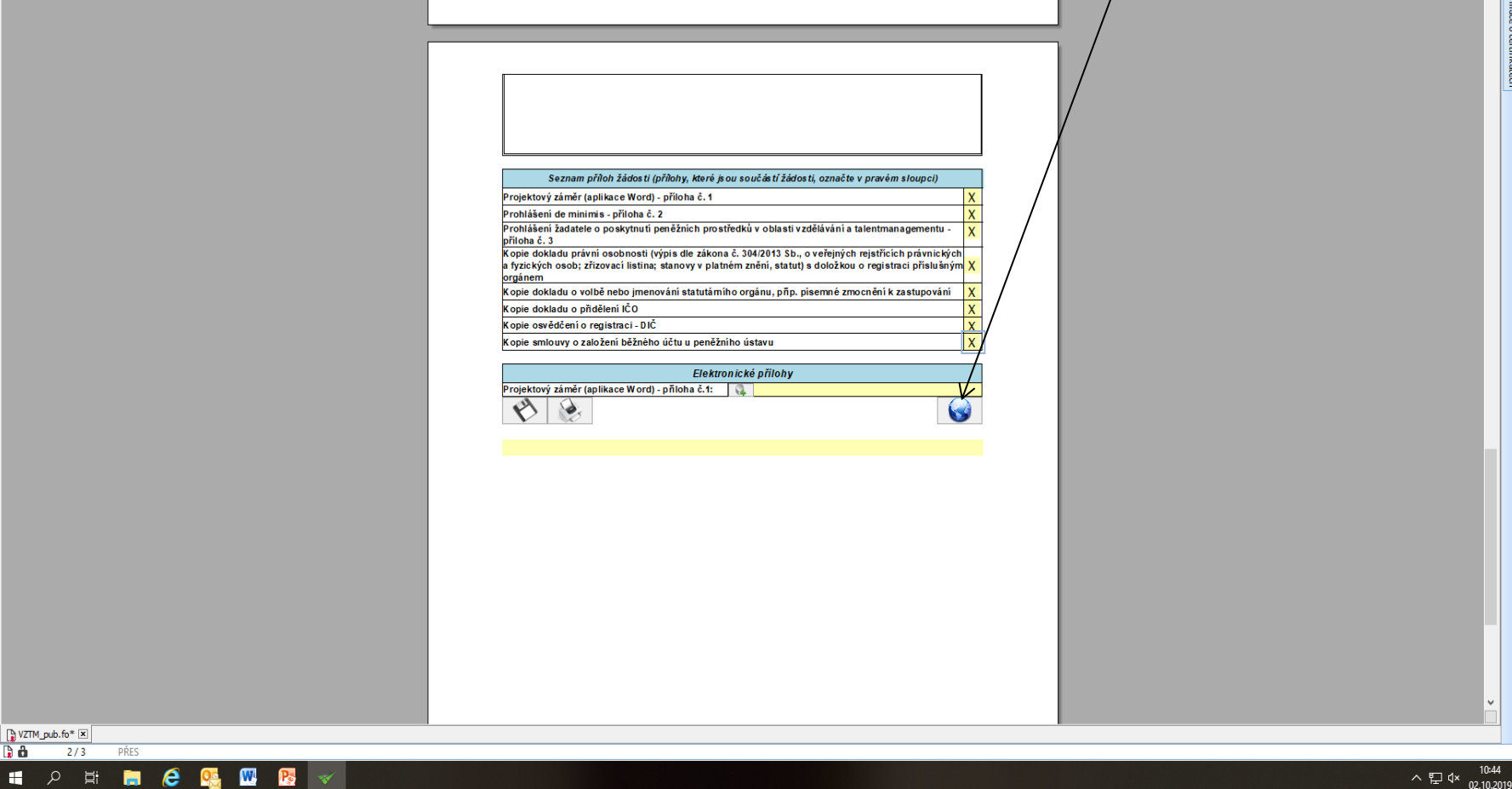

#### Tímto tlačítkem odešlete svoji žádost do systému

🕞 💾 🛅 📇 🖨 🖨 100% 🛛 3 🥃 | VZTM\_pub.fo\* - Software602 Form Filler

Zobrazit 

Domů

Ê å

Schránka

Ŧ

Nástroje

🦉 📬 🗣 🗣 📓 📝

Data

### Kontaktní osoba pro oblast vzdělávání a talentmanagement

Mgr. Izabela Riessová, iriessova@ostrava.cz, 599 443 340

### Kontakty pro technickou podporu

helpdesk.dotace@ostrava.cz

telefon: 599 456 789

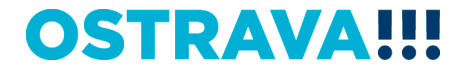